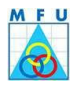

## Instructions to install Dynamsoft

Click On Scan Module.

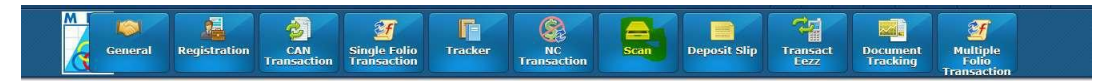

Click on Scan Transaction/Scan Registration.

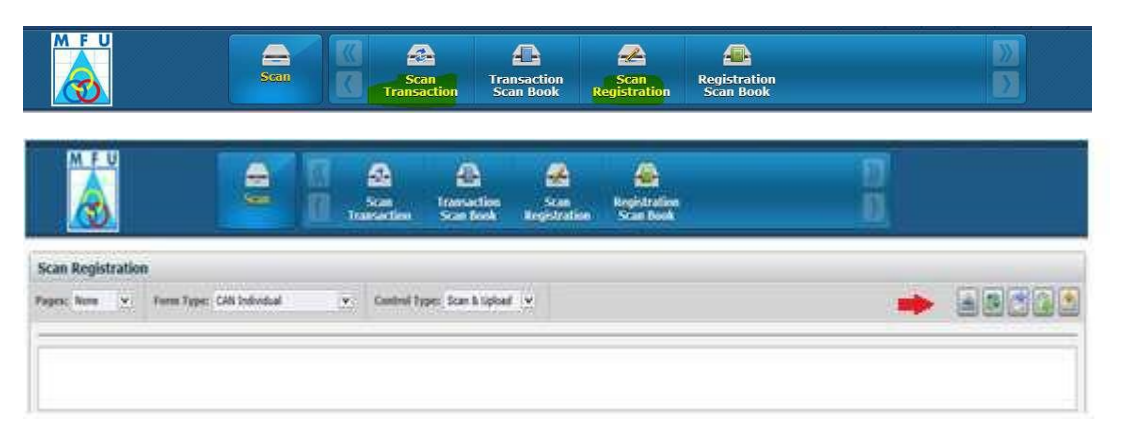

User will be prompted to install the Dynamsoft plug-in for the first time when the scanner icon is clicked.

| Please   | complete one-tim | e setup | × |
|----------|------------------|---------|---|
| Download | Install          | Scan    |   |
|          | Download         |         |   |

The user has to click Install icon which will install the software in the local machine (*with system admin credentials for which assistance can be taken from your local IT*).

| B Dynamson Service                 |                              |                    | -          | 1.7        | ×       |
|------------------------------------|------------------------------|--------------------|------------|------------|---------|
| Welcome to the Dy                  | namsoft Service              | Setup W            | izard      |            |         |
|                                    |                              |                    | [          | )ynam      | soft    |
| The installer will guide you throu | gh the steps required to in: | stall Dynamsoft Se | ervice or  | n your cor | nputer. |
|                                    |                              |                    |            |            |         |
|                                    |                              |                    |            |            |         |
| WARNING: This computer prog        | ram is protected by copyrid  | iht law and intern | ational tr | eaties.    |         |

| 😥 Dynamsoft Service                                                                                                    |                                | - 🗆 X               |
|----------------------------------------------------------------------------------------------------|--------------------------------|---------------------|
| Confirm Installation                                                                                                    |                                |                     |
|                                                                                                    |                                | Dynamsoft           |
| -                                                                                                    |                                |                     |
| The installer is ready to install Dynam:                                                                                                    | soft Service on your computer. |                     |
| Click "Next" to start the installation.                                                                                                    |                                |                     |
|                                                                                                    |                                |                     |
|                                                                                                    | Cancel < Back                  | < Next >            |
| Dynamsoft Service                                                                                                    |                                | - 🗆 ×               |
| Installing Dynamsoft S                                                                                                    | Service                        |                     |
|                                                                                                    |                                | Dynamsoft.          |
| -                                                                                                    |                                |                     |
|                                                                                                    |                                |                     |
| Dynamsoft Service is being installed.                                                                                                    |                                |                     |
| Dynamsoft Service is being installed.                                                                                                    |                                |                     |
| Dynamsoft Service is being installed.<br>Please wait                                                                                                    |                                |                     |
| Dynamsoft Service is being installed.<br>Please wait                                                                                                    |                                | ]                   |
| Dynamsoft Service is being installed.<br>Please wait                                                                                                    |                                |                     |
| Dynamsoft Service is being installed.<br>Please wait                                                                                                    | < Back                         | Next>               |
| Dynamsoft Service is being installed. Please wait Dynamsoft Service                                                                                     | < B.ack                        | Next>               |
| Dynamsoft Service is being installed. Please wait Dynamsoft Service                                                                                     | < Back                         | Next >              |
| Dynamsoft Service is being installed. Please wait Dynamsoft Service Dynamsoft Service Installation Complete                                             | < Back                         | Next>               |
| Dynamsoft Service is being installed. Please wait Dynamsoft Service Installation Complete                                                               | < Back                         | - ×<br>Dynamscift.  |
| Dynamsoft Service is being installed. Please wait Dynamsoft Service Installation Complete Dynamsoft Service has been success                            | < Back                         | - ×<br>Dynamsċft.   |
| Dynamsoft Service is being installed.  Please wait  Dynamsoft Service  Installation Complete  Dynamsoft Service has been success Click "Close" to exit. | < Back                         | - Next> Dynamscift. |
| Dynamsoft Service is being installed. Please wait Dynamsoft Service Installation Complete Dynamsoft Service has been success Click "Close" to exit.     | < Back                         | - X<br>Dynamscift.  |
| Dynamsoft Service is being installed. Please wait Dynamsoft Service Installation Complete Dynamsoft Service has been success Click "Close" to exit.     | sfully installed.              | - X<br>Dynamscift.  |

Installation is complete and now can view images in browsers (Google Chrome, Mozilla Firefox, Microsoft Edge).